# Инструкция по установке Adobe Photoshop и Adobe Lightroom

# Цифровая фотография и Photoshop

 Для установки Adobe Photoshop и Adobe
 Lightroom вам следует войти в учетную запись
 Adobe. Если у вас нет учетной записи, перейдите на сайт Adobe, введите необходимые данные и создайте учетную запись.

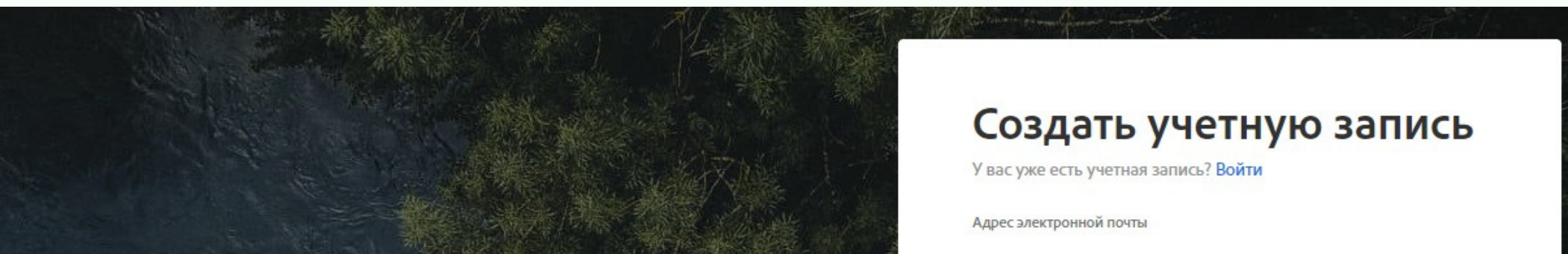

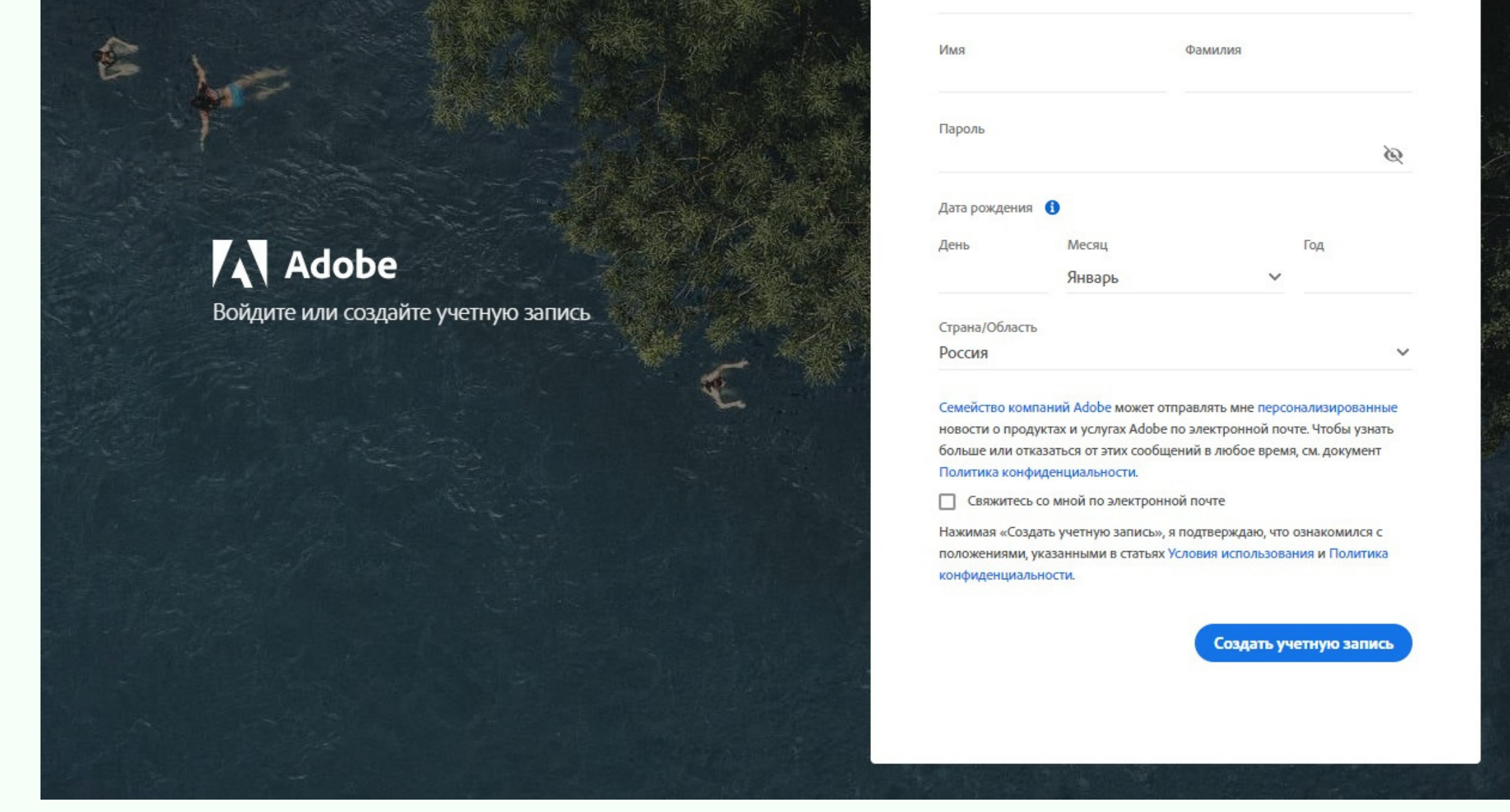

Примечание: в процессе установки программ вам понадобится логин и пароль от учетной записи Adobe.

CODDY

2. Для загрузки установочных файлов перейдите на <u>официальный сайт</u> <u>Adobe</u> и перейдите в соответствующий раздел.

Creativity & Design  $\sim$ 

Home / Adobe Creative Cloud / Adobe Photoshop

3. Нажмите на кнопку «Бесплатная пробная версия».

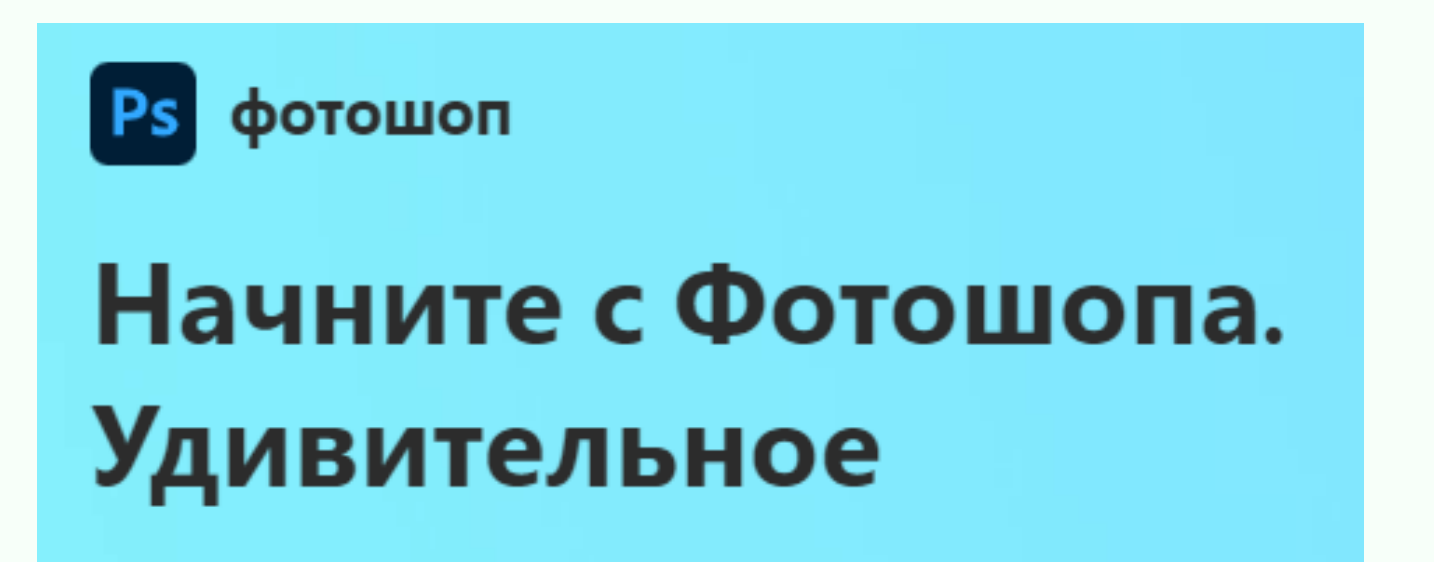

# последует.

Adobe

С помощью Photoshop и генеративного искусственного интеллекта вы можете создавать великолепные фотографии, насыщенную графику и невероятные произведения искусства.

Планы от £21.98 / мес. с учетом НДС.

Бесплатная пробная версия

Купить сейчас

CODDY

Международная школа программирования и дизайна

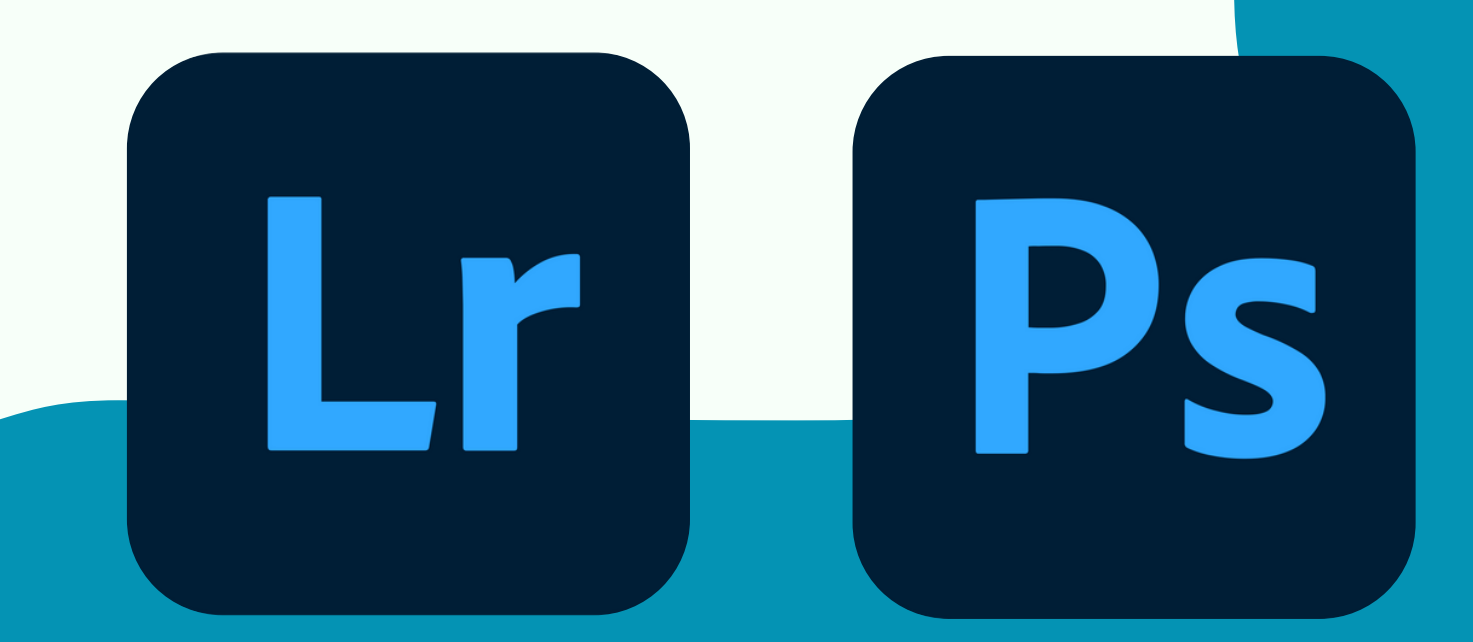

SODDY

# 4. Выберите второй план подписки, в который входят Photoshop и Lightroom и нажмите «Продолжить».

Попробуйте полную версию приложений Adobe с 7-дневной бесплатной пробной версией.

Выберите план:

### 🧘 Частные лица 🏾 🏦 Бизнес 🛛 Студенты и преподаватели

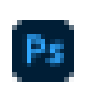

### фотошоп

Создавайте великолепные изображения, насыщенную графику и невероятное искусство.

То, что вы получаете: - Photoshop на компьютере, в

- Интернете и на IPad - Adobe Express и Adobe Brefly
- Учебники, шрифты, шаблоны и
- многое другое
- 100 ГБ облачного хранилица
- 500 еккемесячных пенеративных кредитов.

7-дневная бесплатная пробная версия, затем £21.90 / мес.

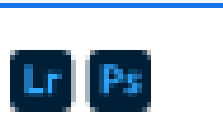

### Фотография

Редактируйте, систематизируйте и преобразуйте свои фотографии.

#### То, что вы получаете:

- Цуйгоат для ПК, мобильных устройств и Интернета
- Photoshop на сомпьютере и IPad
- Lightroom Classic на рабочем столе
- Adobe Cast ANHOR
- Учебники, шрифпы, шаблоны и многое другое
- 100 жжемесячных тенеративных кредитов

Хранилище:

- 2015 () 115
- 7-дневная бесплатная пробная версия, затем 29.98 / мес.

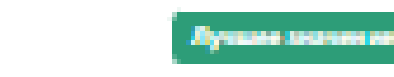

### Bce приложения Creative Cloud

Лучший набор инструментов для неограниченного творчества.

### То, что вы получаете:

- Econes 20 mps.ncocensel, econoses Photoshop, fluctuator, Adobe Express, Firefly # Acrobat Pro.
- Учебники, шрифты, шеблоны и многое другое
- 100 П5 облачного хранилица
   1000 еконисачных тенеративных
- кридитов

Посмотрите, что включено

7-дневная бесплатная пробная версня, затем £56.98 / мес.

Продолжать

CODDY

Посмотрять все планы и цены

5. Выберите план оплаты и нажмите «Продолжить».

## 7-ДНЕВНАЯ БЕСПЛАТНАЯ ПРОБНАЯ ПРОБНАЯ ВЕРСИЯ

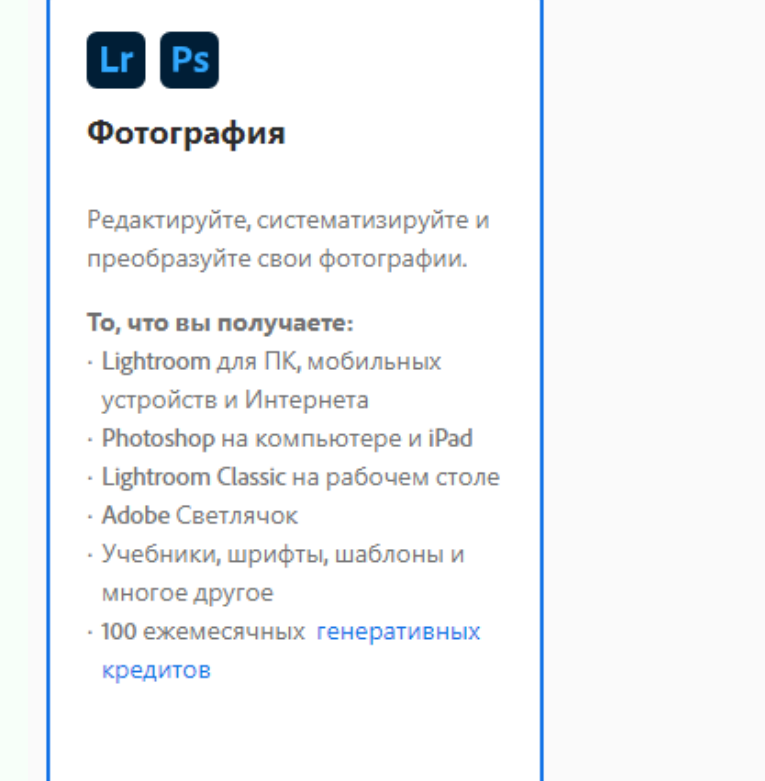

Pick a subscription:

You won't be charged until after your free trial ends.

Annual, paid monthly

£9.98/mo inclusive of VAT

Fee applies if you cancel after 14 days. 🕦

Annual, prepaid

**£119.09/yr** inclusive of VAT No refund if you cancel after 14 days. (1)

Add a 7-day free trial of Adobe Stock and get up to 10 standard assets. Cancel risk-free before your trial ends and you won't be charged. Pay £23.99/mo *inclusive of VAT* after your trial ends.

Secure transaction

Continue

CODDY

Хранилище:

версия, затем £9.98 / мес.

○ 20 ГБ ○ 1 ТБ

7-дневная бесплатная пробная

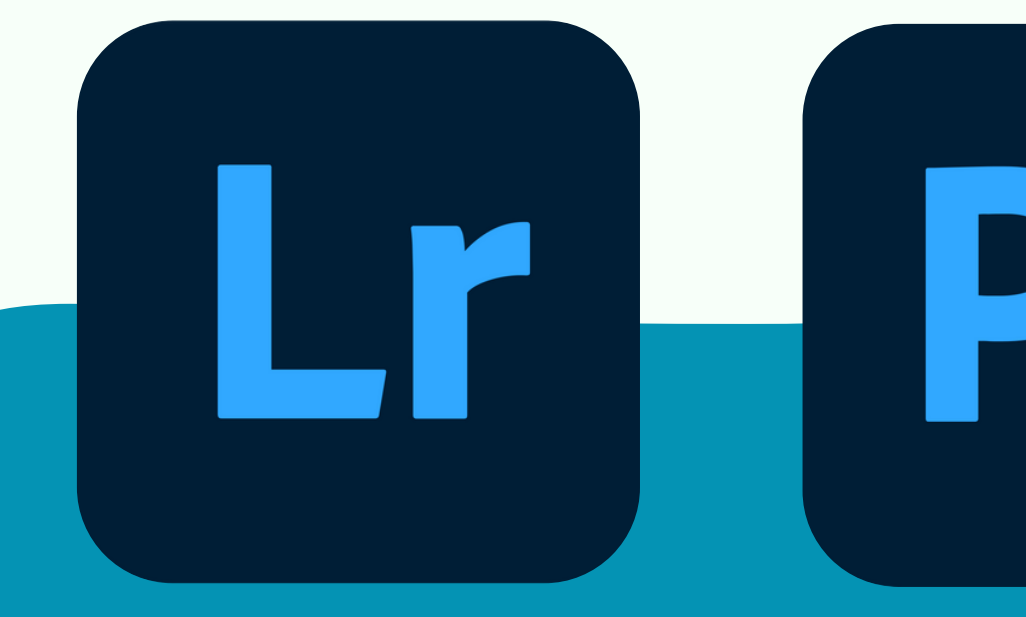

6. Введите ваш адрес электронной почты и нажмите кнопку «Продолжить».

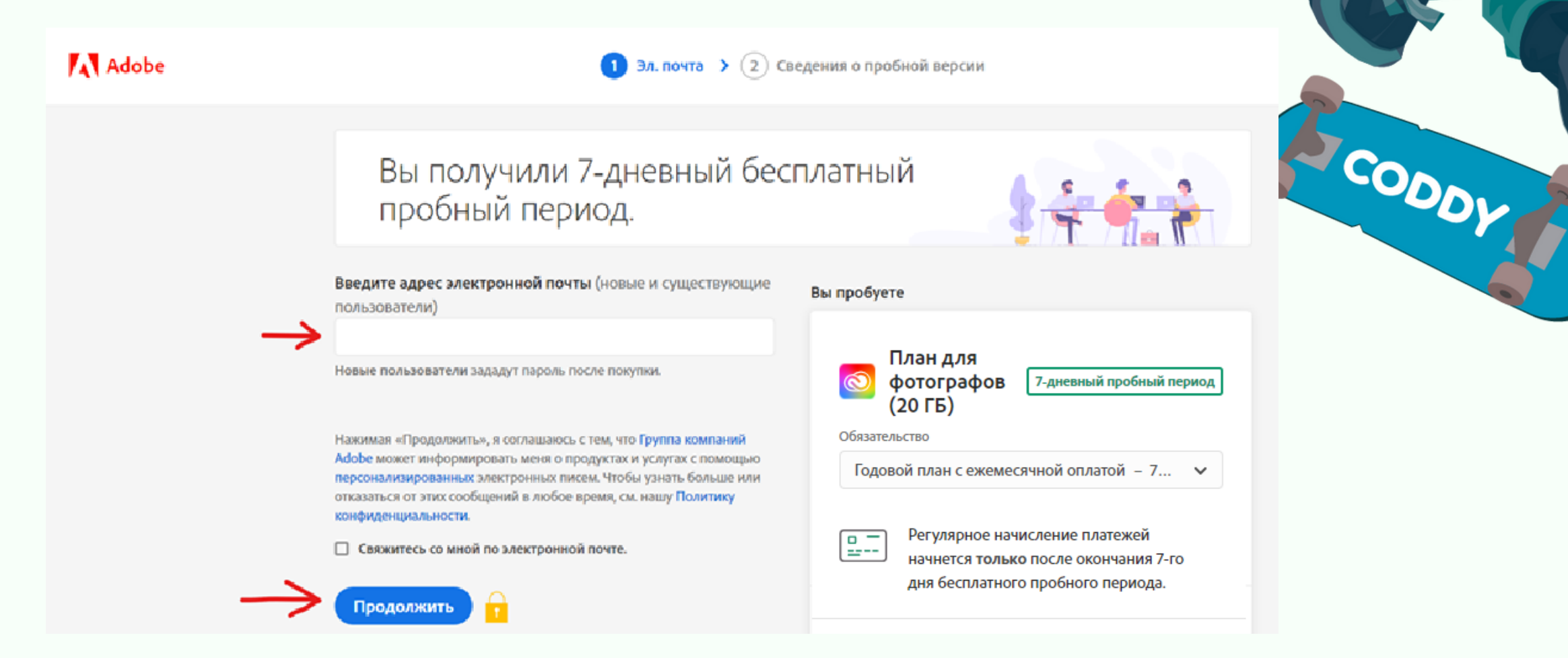

7. Введите пароль от своей учетной записи и нажмите кнопку «Продолжить».

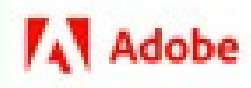

## Введите пароль

| Пароль | • |
|--------|---|
|        |   |

🕕 Эл. почта >

Сведе

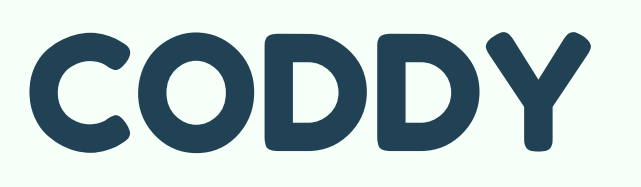

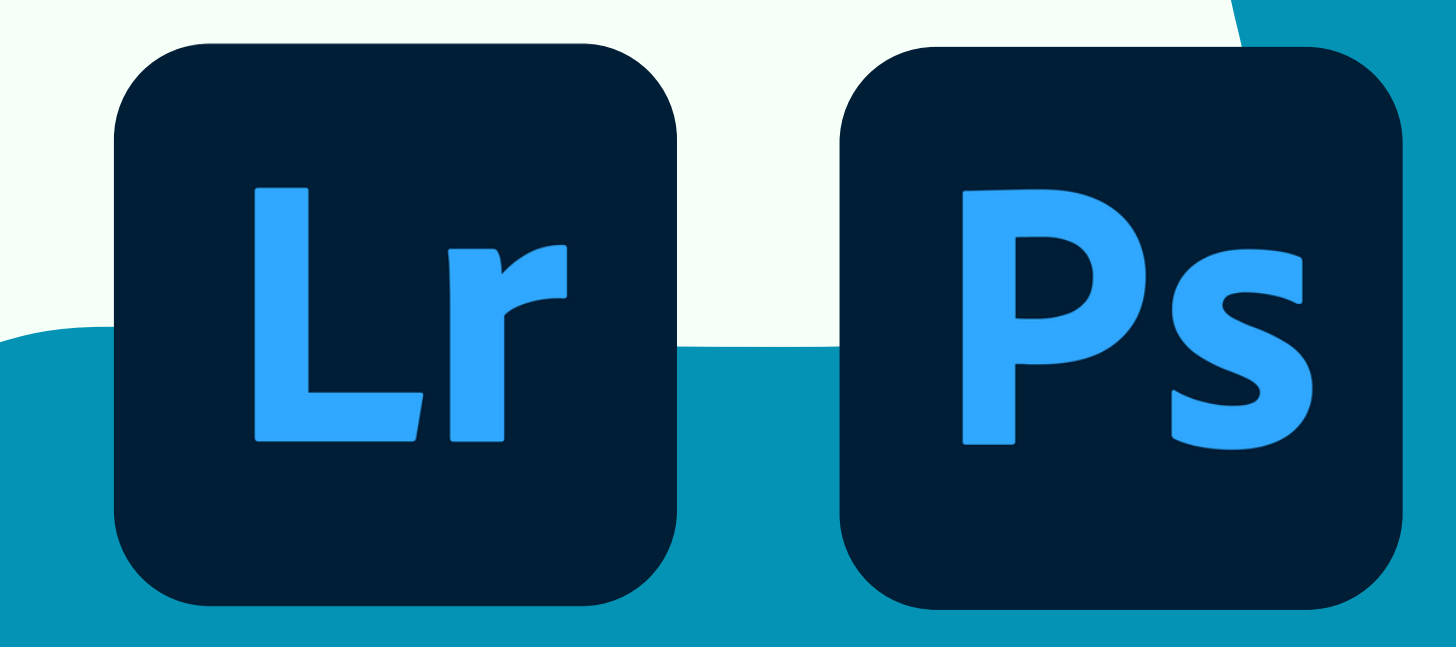

# 8. Заполните необходимые для оплаты поля.

Вы получили 7-дневный бесплатный пробный период.

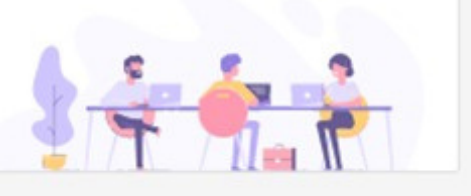

CODDY

| Добавить способ оплат                                            | ы                                |                                 | ← Наза |
|------------------------------------------------------------------|----------------------------------|---------------------------------|--------|
| Кредитная/дебетовая                                              | карта                            |                                 | ~      |
| VISA PoyPor                                                      |                                  |                                 |        |
| Номер кредитной/дебетово                                         | й карты                          |                                 |        |
| Срок действия (месяц)                                            | Срок де                          | йствия (год)                    |        |
|                                                                  | ~                                |                                 | ~      |
| Имя                                                              | Фамили                           | 19                              |        |
| Почтовый индекс                                                  | Страна/                          | Область                         |        |
|                                                                  | Pocc                             | ия                              | ~      |
| Дополнительная информация<br>Название организации                |                                  |                                 |        |
| инн 😡                                                            |                                  |                                 |        |
|                                                                  |                                  |                                 |        |
| <ul> <li>Начиная 7-дневный б<br/>условия подписки и с</li> </ul> | есплатный проб<br>тмены подписки | ный период, я пр<br>и и условия | оемини |
| использования                                                    |                                  |                                 |        |

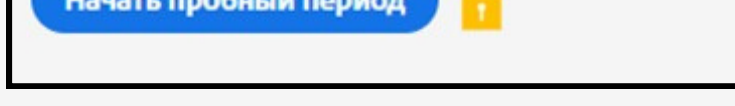

9. Нажмите кнопку «Начать пробный период».

 Начиная 7-дневный бесплатный пробный период, я принимаю условия подписки и отмены подписки и условия использования.
 Эмитент банковской карты может взимать дополнительную плату за перевод средств за рубеж.

Начать пробный период

# CODDY

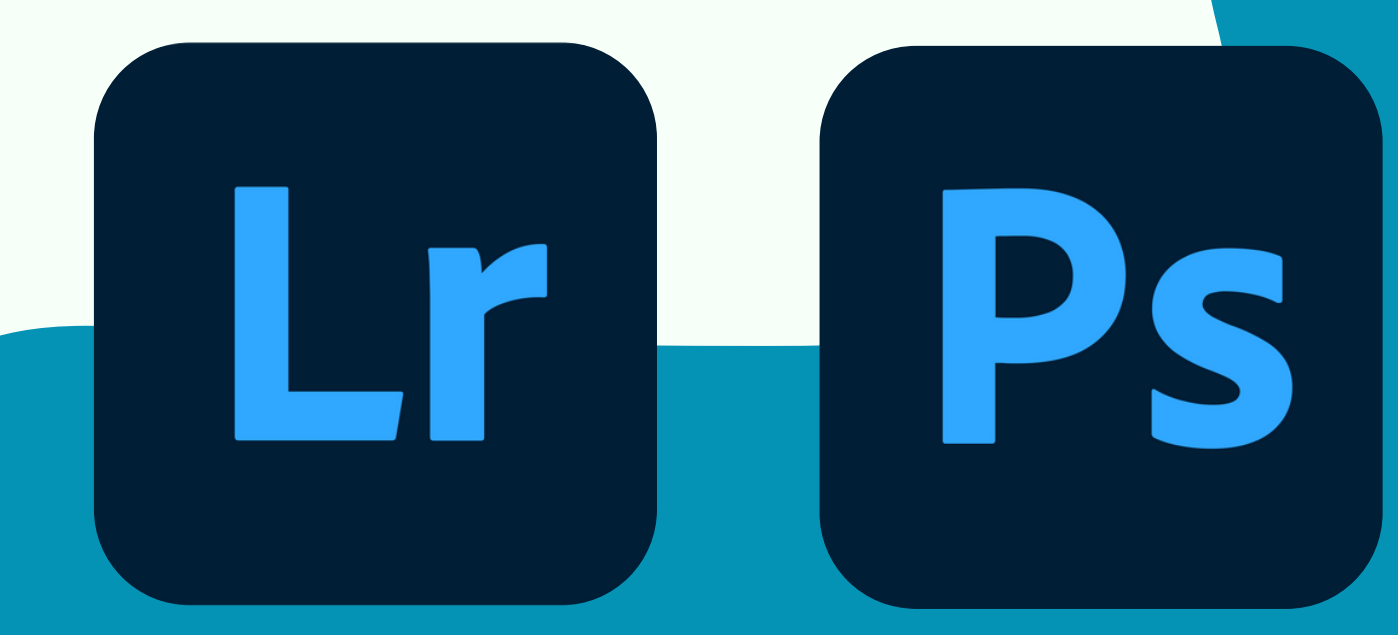

10. Нажмите кнопку «Загрузите программу установки».

11. Дважды щелкните загруженные файлы, чтобы запустить установку.

Примечание: В зависимости от настроек браузера, загруженные файлы вы найдете в отдельной панели в нижней части окна браузера, в папке Загрузки (Download) или в папке, выбранной вами для сохранения загруженных файлов.

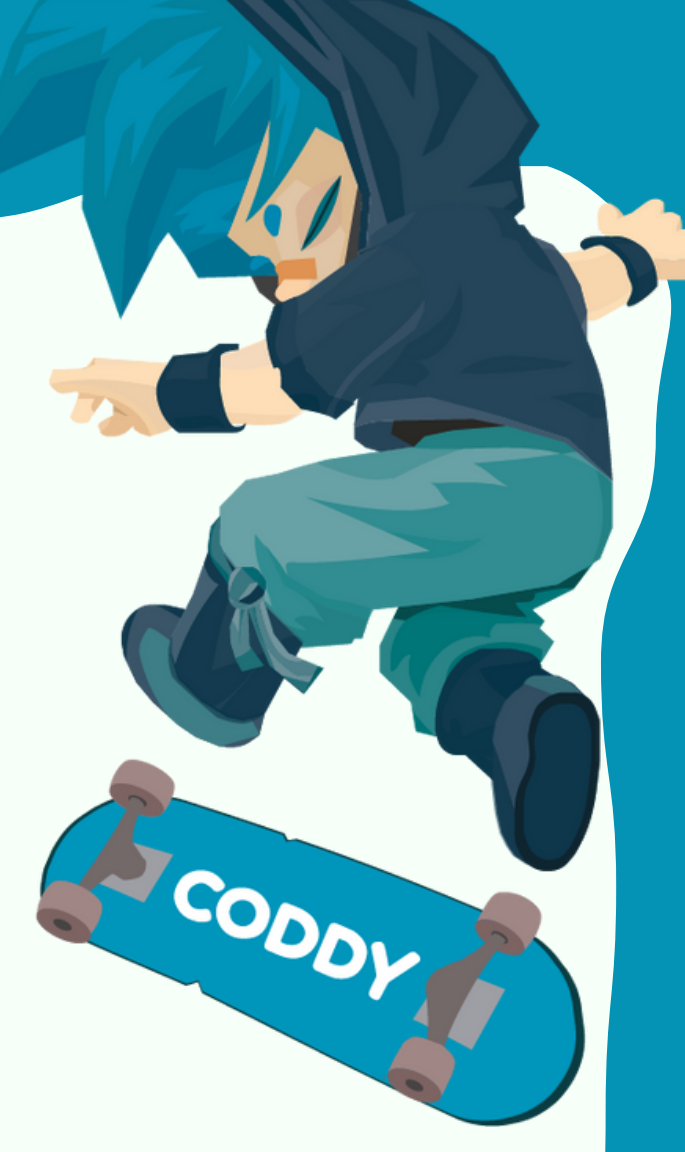

12. По завершении установки запустите установленные программы.

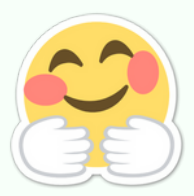

Поздравляем! Теперь вы полностью готовы к работе! Удачи в получении новых знаний и стремлениях!

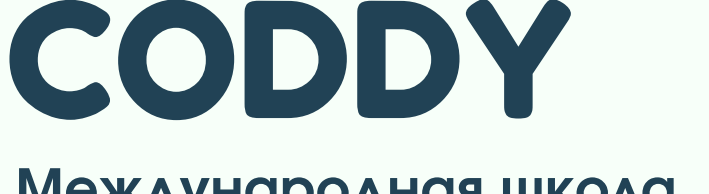

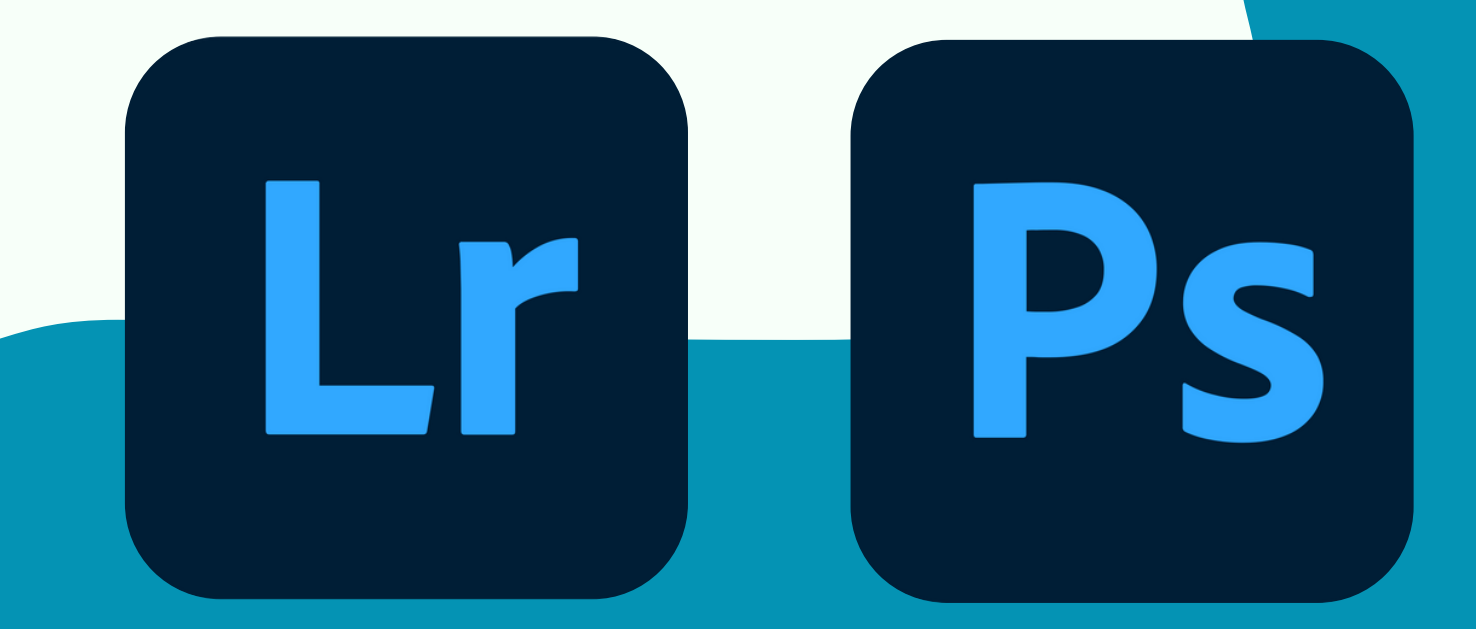